# eOral Software

**Setup Instructions** 

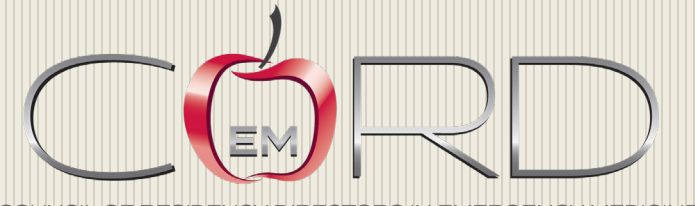

COUNCIL OF RESIDENCY DIRECTORS IN EMERGENCY MEDICINE

## Once you receive your login and password from the CORD office please go to: https://www.emrcasetool.com/home

(you will need to go to this link on the iPad and the Mac Mini, please follow the order of the instructions below)

You will need to login with the username and password you were provided to login and download the apps.

Please ensure your iPad and Mac are running the correct software versions, the software will not work correctly on other versions.

Latest software versions are found on the cord website: <u>https://www.cordem.org/resources/education--</u> curricula/eoral/eoral-hardware-and-software-requirements/

### Using the iPad

- 1. Download the Examiner App
- 2. Ensure iPad cord is plugged into the Mac Mini USB port.
  - a. You might receive a message when tapping on the Examiner app

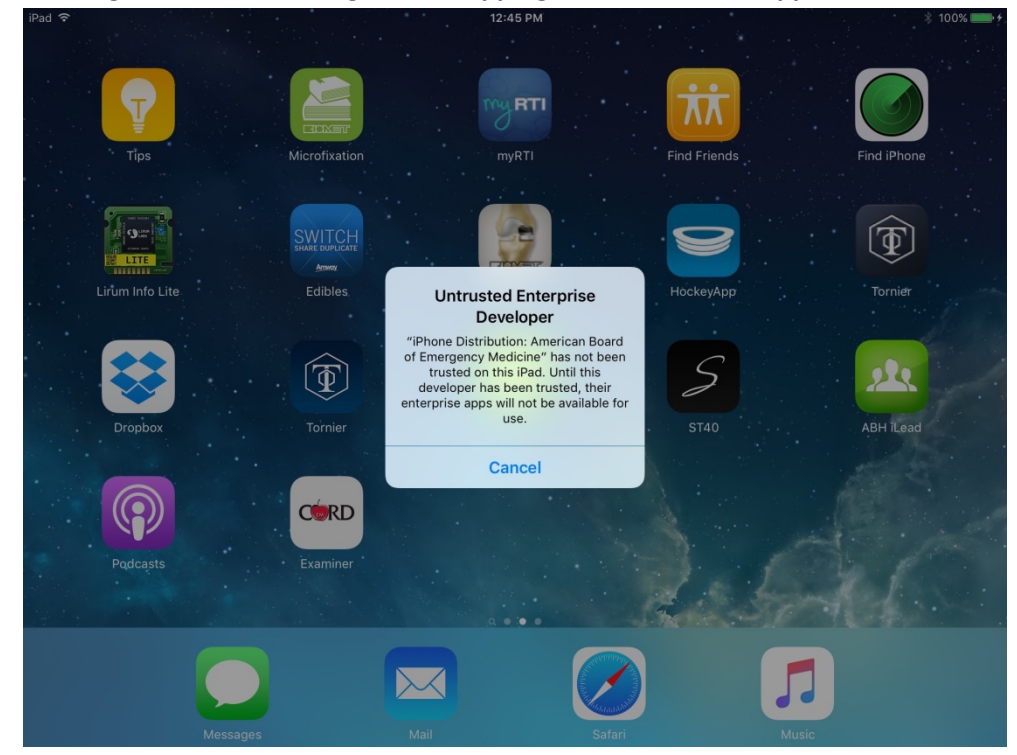

b. Go to Settings on your iPad

## c. Tap to "General" and then tap "Device Management"

| iPad 🗢      |                      |            | 1:02 PM                              | * 100% 📖        |
|-------------|----------------------|------------|--------------------------------------|-----------------|
|             | Settings             |            | Gene                                 | ral             |
|             | Q Settings           |            | Mute is available in Control Center. |                 |
|             |                      |            | Storage & iCloud Usage               | >               |
| ≁           | Airplane Mode        | $\bigcirc$ | Background App Refresh               | >               |
| <b>?</b>    | Wi-Fi                | jexers     |                                      |                 |
| *           | Bluetooth            | On         | Auto-Lock                            | Never >         |
|             |                      |            | Restrictions                         | Off >           |
|             | Notifications        |            | Lock / Unlock                        |                 |
|             | Control Center       |            |                                      |                 |
| C           | Do Not Disturb       |            | Date & Time                          | >               |
|             |                      |            | Keyboard                             | >               |
| ٢           |                      |            | Language & Region                    | >               |
| ۸A          | Display & Brightness |            |                                      |                 |
|             | Wallpaper            |            | iTunes Wi-Fi Sync                    | >               |
| <b>(</b> )) | Sounds               |            | VPN                                  | Not Connected > |
| A           | Passcode             |            | Profiles & Device Management         | 6 >             |
|             | Battery              |            |                                      |                 |
|             |                      |            | Regulatory                           | >               |

d. Tap "American Board of Emergency Medicine" under Enterprise Apps

| iPad 穼      |                      |        | 1:02 PM                                 | ∦ 100% <b>■&gt;</b> + |
|-------------|----------------------|--------|-----------------------------------------|-----------------------|
|             | Settings             | Cener  | al Profiles & Device Management         |                       |
|             | Q. Settings          | MOBILI | E DEVICE MANAGEMENT                     |                       |
|             | Airplane Mode        |        | Meraki Management                       | >                     |
| <u>~</u>    | Wi-Fi jexers         |        |                                         |                       |
|             |                      | CONFIC | GURATION PROFILES                       |                       |
| *           | Bluetooth On         |        | TestFlight WebClip<br>testflightapp.com | >                     |
|             | Notifications        |        | HockeyApp Config<br>Bit Stadium         | >                     |
|             | Control Center       |        |                                         |                       |
|             | Do Not Disturb       | ENTER  | PRISE APPS                              |                       |
|             |                      |        | American Board of Emergency Medicine    | >                     |
| Ø           |                      |        |                                         |                       |
| AA          | Display & Brightness |        | Maestro LLC                             | >                     |
| *           | Wallpaper            |        | Tornier Inc.                            | >                     |
| <b>(</b> )) | Sounds               |        |                                         |                       |
| â           | Passcode             |        |                                         |                       |
|             | Battery              |        |                                         |                       |
|             |                      |        |                                         |                       |

e. Tap "Trust the American Board of Emergency Medicine" and tap Trust again in the window that popups up.

| iPad 穼       |                      | 1:02 PM                                                                                                    | * 100% 🗩 + |
|--------------|----------------------|----------------------------------------------------------------------------------------------------|------------|
|              | Settings             | Profiles & Device Management American Board of Emergency Me                                                                                                | edicine    |
|              | Q Settings           | Apps from developer "iPhone Distribution: American Board of Emergency Medicine" a<br>trusted on this iPad and will not run until the developer is trusted. | re not     |
| ≁            | Airplane Mode        | Trust "American Board of Emergency Medicine"                                                                                                    |            |
| <b>?</b>     | Wi-Fi jexers         | Hust American Board of Emergency Medicine                                                                                                    |            |
| *            | Bluetooth On         | APPS FROM DEVELOPER "IPHONE DISTRIBUTION: AMERICAN BOARD OF EMERGENC<br>MEDICINE"                                                                          | Y          |
|              |                      | texaminer                                                                                                    | Verified   |
|              | Notifications        |                                                                                                    |            |
|              | Control Center       |                                                                                                    |            |
| C            | Do Not Disturb       |                                                                                                    |            |
|              |                      |                                                                                                    |            |
| Ø            |                      |                                                                                                    |            |
| AA           | Display & Brightness |                                                                                                    |            |
| *            | Wallpaper            |                                                                                                    |            |
| <b>■</b> ))) | Sounds               |                                                                                                    |            |
| £            | Passcode             |                                                                                                    |            |
|              | Battery              |                                                                                                    |            |
|              |                      |                                                                                                    |            |

- f. Go back to iPad Home Screen, tap Examiner App.
- 3. Login to the Admin screen using the credentials provided

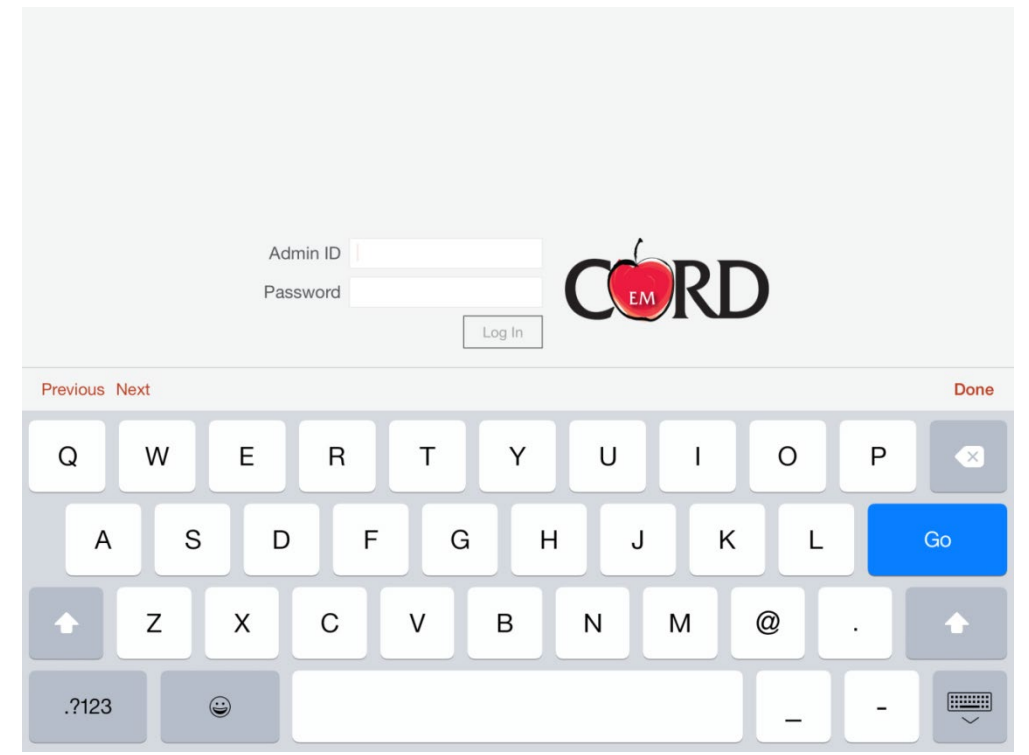

4. Enter any information into this screen that you might use to identify with the session later. (This must be 2 values and the first value must be a number and the second value must be a letter i.e. 1H, 2B

| or you will not be able to connect on the next screen) |                    |  |  |  |  |  |
|--------------------------------------------------------|--------------------|--|--|--|--|--|
|                                                        | Admin Logout       |  |  |  |  |  |
| 1 Enter Poor Number                                    | 2. Choose Session  |  |  |  |  |  |
|                                                        | Available Sessions |  |  |  |  |  |
| YU                                                     | Saturday AM 🖌      |  |  |  |  |  |
|                                                        | Saturday PM        |  |  |  |  |  |
|                                                        | Sunday AM          |  |  |  |  |  |
|                                                        | Sunday PM          |  |  |  |  |  |
| Q W E R T                                              | Y U I O P 🗵        |  |  |  |  |  |
| A S D F                                                | G H J K L Go       |  |  |  |  |  |
| ★ Z X C V                                              | B N M ! ? . ◆      |  |  |  |  |  |
| .?123                                                  | .?123              |  |  |  |  |  |

5. Download the case to play, and then select it once it's downloaded.

| iPad 🗢                                                                                           |                  | 3:32 PM                 |        | ∦ 100% 📰 +   |
|--------------------------------------------------------------------------------------------------|------------------|-------------------------|--------|--------------|
| Environment: Production<br>Mode: Developer<br>Room: 3C<br>Session: Saturday AM<br>Role: Examiner | n                | Sync and Activate Cases |        | Admin Logout |
|                                                                                                  | Downloaded Cases |                         |        |              |
|                                                                                                  | <b>001</b> v1.3  |                         | ~      |              |
|                                                                                                  | 002 v0.1         |                         |        |              |
|                                                                                                  | <b>003</b> v0.3  |                         |        |              |
|                                                                                                  | Available Cases  |                         |        |              |
|                                                                                                  | 005 v0.1         |                         | ¢      |              |
|                                                                                                  | 006 v0.1         |                         | ¢      |              |
|                                                                                                  | <b>007</b> v0.1  |                         | ¢      |              |
|                                                                                                  | 456789 v0.1      |                         | ¢      |              |
|                                                                                                  | <b>5371</b> v1.0 |                         | ¢      |              |
|                                                                                                  | 6485 v0.2        |                         | ¢      |              |
|                                                                                                  | <b>OA 1</b> v10  |                         | $\sim$ |              |
|                                                                                                  |                  | Update Cases            |        |              |
|                                                                                                  |                  |                         |        |              |
|                                                                                                  |                  | Continue                |        |              |

## Using the Mac Mini

6. Download the Candidate App to the Mac Mini and open the app.

- 7. Click to open the Candidate App in Downloads
- 8. You may have a pop up message saying this App is not allowed because the system can't check its authenticity.
  - a. Go to System Preferences
  - b. Open Security and Privacy
  - c. You will see a message at the bottom for the CORD candidate app, select Open Anyway.
  - d. Open the Candidate App
- 9. It will show a spinning wheel and says "Waiting for Examiner app to begin synchronization" and this means it is ready to begin playing a case.

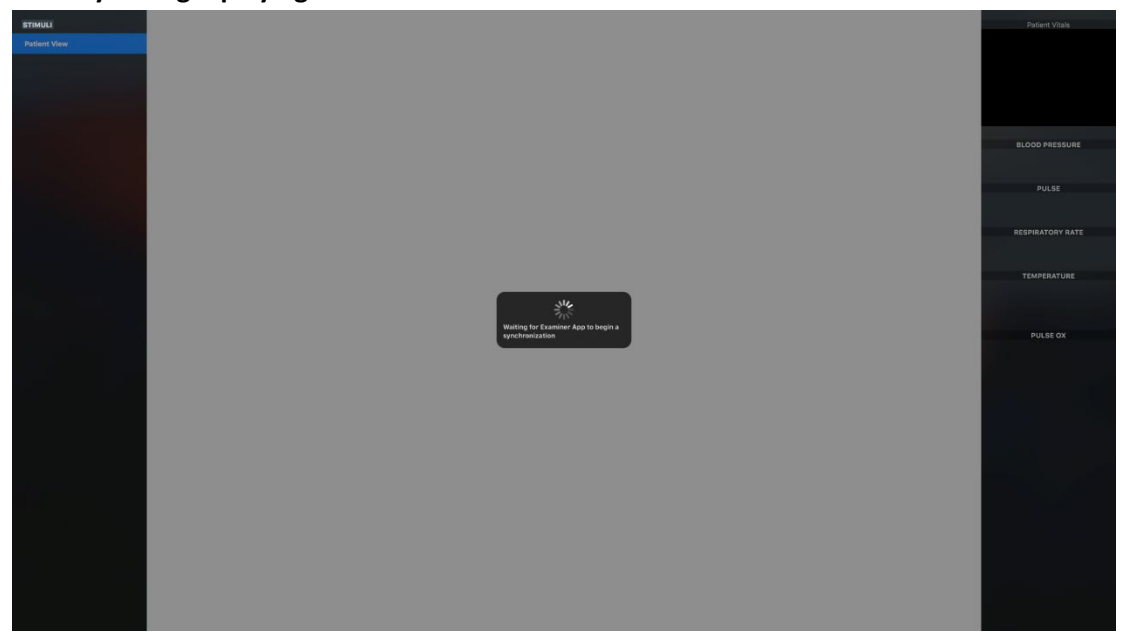

### 10. In the Examiner app on the ipad:

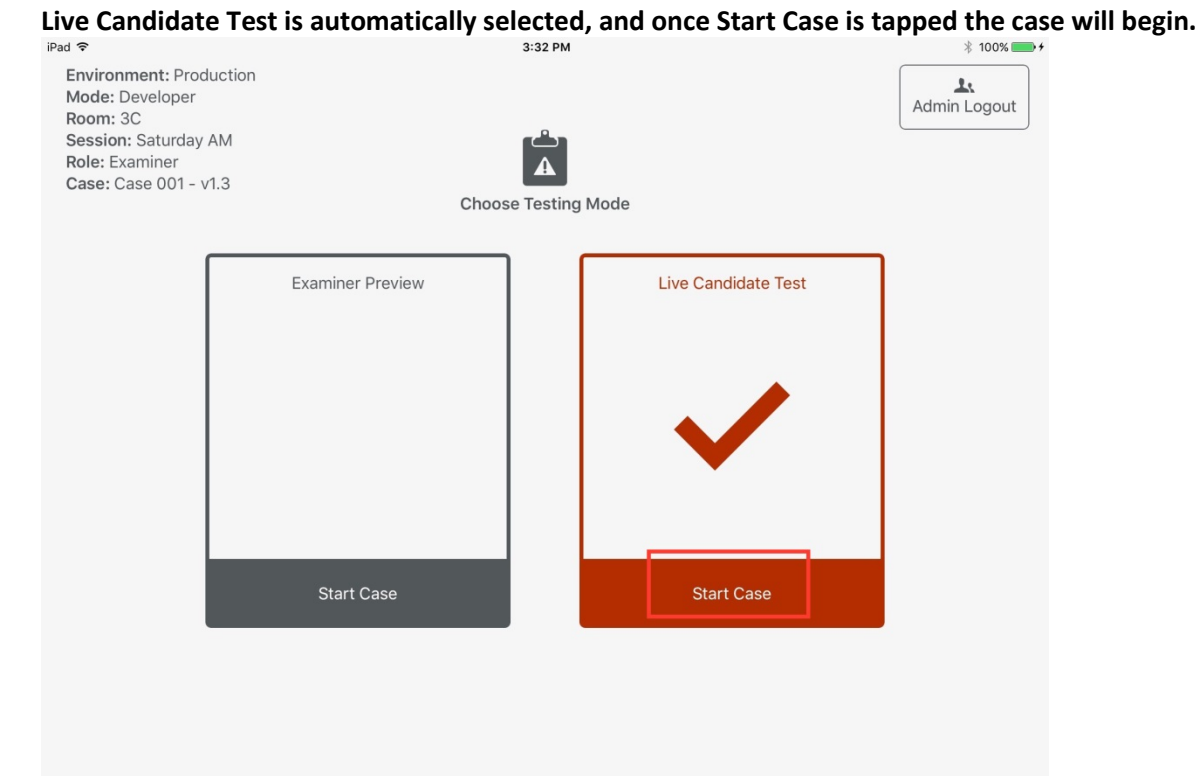

- 11. Once the case is finished, you will select Next Encounter in the top menu.
- 12. Then you have the option to replay the same case as the Examiner app takes you back to the Examiner screen Or you can select Admin Logout to start back at the beginning and choose a different case.

For questions please contact DeAnna McNett at the CORD office 888-444-2090 ext 3229 or by email at <u>dmcnett@cordem.org</u>.